## Upute za spajanje ePoslovanja u Pantheonu

U administratorskoj konzoli izaberete Postavke, zatim Dokumentacija, čime ćete pokrenuti čarobnjak za e-račun

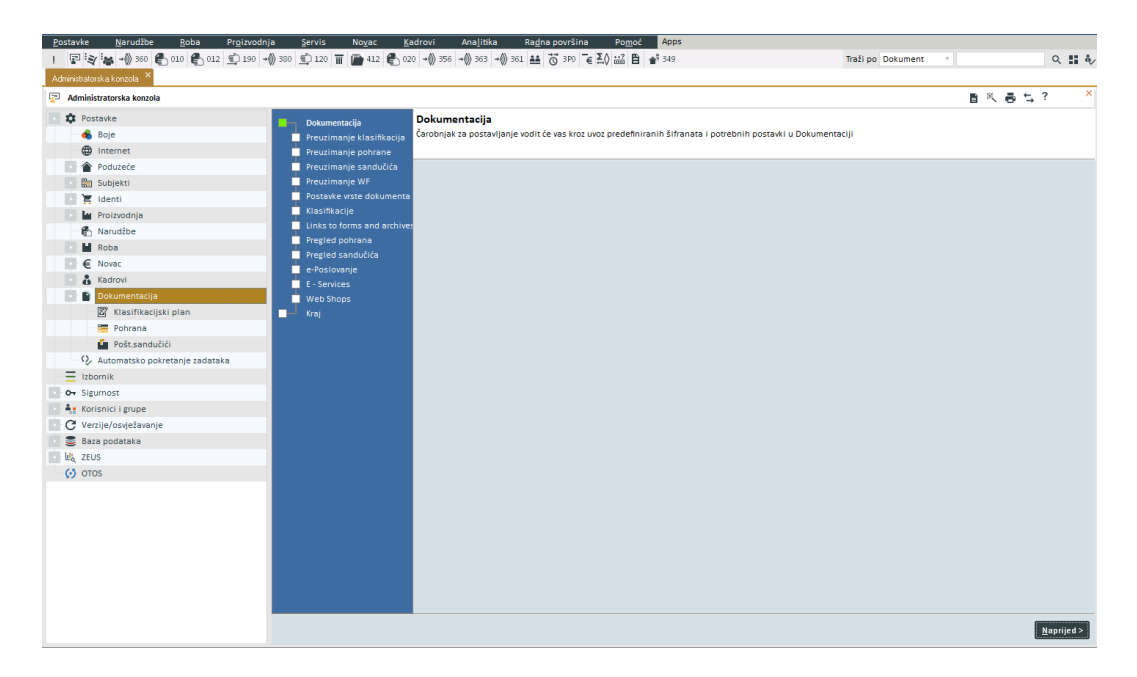

Prolazite kroz postavke preko uputa koje ste dobili od Datalaba kao da postavljate za Moj eračun

| •  | Dokumentacija<br>Preuzimanje klasifikacija<br>Preuzimanje pohrane<br>Preuzimanje sandučića<br>Preuzimanje WF<br>Postavke vrste dokumenta<br>Klasifikacije<br>Links to forms and archive:<br>Pregled pohrana<br>Pregled sandučića | Pı        | Preuzimanje sandučića |    |                                      |                      |                         |             |                                         |                                            |  |  |  |
|----|----------------------------------------------------------------------------------------------------|-----------|-----------------------|----|--------------------------------------|----------------------|-------------------------|-------------|-----------------------------------------|--------------------------------------------|--|--|--|
|    |                                                                                                    | Kriteriji |                       |    |                                      |                      |                         |             | Način uvoza<br>Dodavanje<br>Dod./promj. | → Prenesi s poslužitelja<br>Za državu HR × |  |  |  |
|    |                                                                                                    |           | Da /N                 | 10 | Mariu                                | Skacija Ključ Logina |                         |             |                                         |                                            |  |  |  |
| Ļ  |                                                                                                    | H         |                       |    | eSMS service                         | Subject              | Kona                    | KIJUC KIDSI | ikacije kijuči Ogina                    | -                                          |  |  |  |
|    |                                                                                                    | Н         |                       |    | FINA e-račun - Pretinac za primanje  | DATALAB SI d o o     | PAIconStorage.imIDocume | 6           | 0                                       |                                            |  |  |  |
|    | E - Services<br>Web Shops                                                                                                    | Н         |                       |    | FINA e-račun - Pretinac za slanje    | DATALAB SI d.o.o.    | PAlconStorage.imIDocume | 6           | 0                                       |                                            |  |  |  |
| ĿŢ |                                                                                                    | Η         |                       |    | FINA eRačun B2G - Pretinac za        |                      | PAIconStorage.imIDocume | -           | -                                       |                                            |  |  |  |
|    |                                                                                                    | H         |                       |    | FINA eRačun B2G - Pretinac za slanje |                      | PAlconStorage.imIDocume |             |                                         |                                            |  |  |  |
|    |                                                                                                    | Η         |                       |    | HT EDI Inbox - Pretinac za primanje  |                      | PAIconStorage.imIDocume |             |                                         |                                            |  |  |  |
|    |                                                                                                    | Η         |                       |    | HT EDI Outbox - Pretinac za slanje   |                      | PAlconStorage.imIDocume |             |                                         |                                            |  |  |  |
|    |                                                                                                    | ▶         | •                     |    | Moj E-Račun - Predal za pošiljanje   | Aliquantum idea d.   | PAlconStorage.imIDocume | 6           | 1                                       |                                            |  |  |  |
|    |                                                                                                    | ۲         |                       |    | Moj E-Račun - Predal za prejemanje   | Aliquantum idea d.   | PAIconStorage.imIDocume | 5           | 1                                       |                                            |  |  |  |
|    |                                                                                                    |           |                       |    |                                      |                      |                         |             |                                         |                                            |  |  |  |
|    |                                                                                                    |           |                       |    |                                      |                      |                         |             |                                         | 723 Prenesi u šifrant                      |  |  |  |
|    |                                                                                                    |           |                       |    |                                      |                      |                         |             |                                         | < Nazad <u>N</u> aprijed >                 |  |  |  |

| Dokumentacija                                 | i reazina | inje voi                   |                                                     |             |           |          |
|-----------------------------------------------|-----------|----------------------------|-----------------------------------------------------|-------------|-----------|----------|
| Preuzimanje klasifikacija<br>Dogodalje soboda |           |                            |                                                     |             |           |          |
| Preuzimanje ponrane<br>Preuzimanje sandučića  |           |                            |                                                     |             |           |          |
| Preuzimanie WF                                | Kriteriji |                            |                                                     | Način uvoza | → Prenesi | s poslu  |
| Postavke vrste dokumenta                      | 1         |                            |                                                     | 💿 Dodavanje | Za državu | HR v     |
| Klasifikacije                                 | Grupa     |                            |                                                     | Dod /prom   | i         |          |
| Links to forms and archive                    | Build Br. | 1002100                    |                                                     |             | J.        |          |
| Pregled pohrana                               |           |                            |                                                     |             |           |          |
| Pregled sandučića                             | Da/Ne     | Ime                        | Napomena                                            | 0400        | Build Br. |          |
| e-Poslovanje                                  |           | confirm or Reject document | Confirm / Reject document and / or redirect for 100 | 12100       | 1002100   |          |
|                                               |           | DMS Import Folders         | Import files from folder for 1002100                |             | 1002100   |          |
| Web Shops                                     |           | eKnjiženje                 | Pošalji / Primi                                     |             | 1002100   |          |
|                                               |           | FINA Download              | FINA Download for 1002100                           |             | 1002100   |          |
|                                               |           | FINA Upload                | FINA Upload for 1002100                             |             | 1002100   |          |
|                                               |           | HT EDi Download            |                                                     |             | 1002100   |          |
|                                               |           | HT EDi Upload              |                                                     |             | 1002100   |          |
|                                               |           | MER Download               | MER Download for 1002100                            |             | 1002100   |          |
|                                               | ▶ 🔽       | MER Upload                 | Upload Documents to MojERačun for 1002100           |             | 1002100   |          |
|                                               |           | Scan & Classify            | Scan or Load files to DMS and Classify for 1002100  |             | 1002100   |          |
|                                               |           | Uvozi eRacun HR            | Import Invoice eDocument za 1002100                 |             | 1002100   |          |
|                                               |           |                            |                                                     |             |           |          |
|                                               |           |                            |                                                     |             | 123 Prene | si u šif |

Nakon što ste završili postavljanje e-računa, u Admin konzoli pređite na Postavke – Dokumentacija – Pošt. Sandučići

| Postavke Narudžbe Roba Proizvo        | idnja Servis Noyac <u>K</u> adrovi Analitika Ra <u>d</u> na površina Po <u>m</u> oć | Apps                                |                   |         |       |
|---------------------------------------|-------------------------------------------------------------------------------------|-------------------------------------|-------------------|---------|-------|
| I I I I I I I I I I I I I I I I I I I | -\$\$ 380 € 120 🗑 🚔 412 € 020 +\$\$ 356 +\$\$ 363 +\$\$ 361 👪 👸 3P0 € ₹\$\$ 🖬 1     | 349                                 | Traži po Dokument | •       | ० 🏭 🍕 |
| Administratorska konzola ×            |                                                                                     |                                     |                   |         |       |
| Administratorska konzola              |                                                                                     |                                     |                   | 8 % 8 5 | ? ×   |
| Postavke                              | Ikona: 🛅 🔣 🐇 Moj-eRačun - Predal za pošiljanj … 🕨 刘 🗹 🗅                             |                                     |                   |         |       |
| - 🔞 Boje                              | Maste MoleRačen - Predal ta požiljanja – Klacifikacija Bat klacifikacija            |                                     | . 0               |         |       |
| -  Internet                           |                                                                                     |                                     |                   |         |       |
| 📴 🕋 Poduzeće                          | Subjekt / Prijava                                                                   |                                     |                   |         |       |
| 💿 🚍 Subjekti                          | Postavke Log                                                                        |                                     |                   |         |       |
| 💽 📜 Identi                            | Operacija                                                                           | Podaci                              |                   |         |       |
| Proizvodnja                           | IdSoftware                                                                          | Pantheon-001                        |                   |         |       |
| 🗝 🚯 Narudžbe                          | Vri                                                                                 | https://eracun.eposlovanje.hr/apis/ | 2                 |         |       |
| Roba                                  | post                                                                                | [Url]/queryInbox                    |                   |         |       |
| € Novac                               | post                                                                                | [Url]/queryOutbox                   |                   |         |       |
| 💿 👸 Kadrovi                           | post                                                                                | [Url]/send                          |                   |         |       |
| Dokumentacija                         | post                                                                                | [on]/receive                        |                   |         |       |
| - 🖾 Klasifikacijski plan              |                                                                                     |                                     |                   |         |       |
| Pohrana                               |                                                                                     |                                     |                   |         |       |
| Pošt.sandučići                        |                                                                                     |                                     |                   |         |       |
| 🗘 Automatsko pokretanje zadataka      |                                                                                     |                                     |                   |         |       |
| - Zbornik                             |                                                                                     |                                     |                   |         |       |
| Or Sigurnost                          |                                                                                     |                                     |                   |         |       |
| Korisnici i grupe                     |                                                                                     |                                     |                   |         |       |
| C Verzije/osvježavanje                |                                                                                     |                                     |                   |         |       |
| 📄 🧮 Baza podataka                     |                                                                                     |                                     |                   |         |       |
| LES ZEUS                              |                                                                                     |                                     |                   |         |       |
| ( ) otos                              |                                                                                     |                                     |                   |         |       |
|                                       |                                                                                     |                                     |                   |         |       |

Na subjektu izaberite vlastito poduzeće, URL polje - zamjenite postojeći url sa sljedećim: https://eracun.eposlovanje.hr/apis/v2

Duplim klikom u polje Prijava otvoriti će Vam se novi prozor u kojem upisujete podatke za log in za ePoslovanje

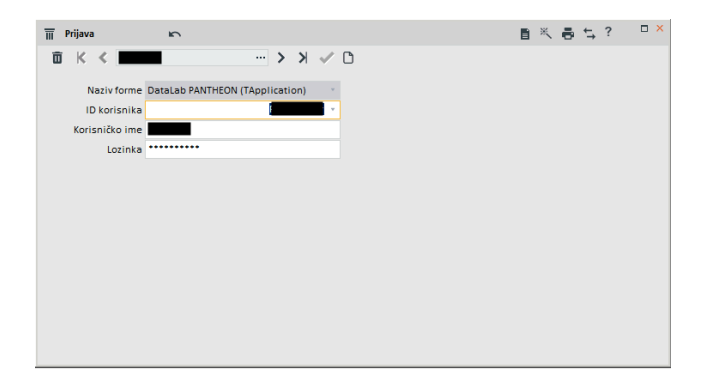

ID korisnik – bilo koja osoba koja je zadužena za slanje e-računa iz Pantheona, ne mora biti registrirana na Pondiju kao glavna

Korisničko ime – uvijek numerički, ne prihvaća više od 5 znamenki Lozinka i potvrdi lozinku – samo upišite svoju lozinku u oba polja

| Ikona: 📑 | 菌 K 🔇 Moj-eRačun - Pred           | dal za pošiljanj … ゝ | л 🔨 С               |              |
|----------|-----------------------------------|----------------------|---------------------|--------------|
| Naziv    | Moj-eRačun - Predal za pošiljanje | Klasifikacija        | - Bez klasifikacije |              |
| Subjekt  | - q                               | Prijava <b>de s</b>  | *                   |              |
| Postavke | Log                               | Korisn               | ik                  | Naziv        |
|          |                                   |                      |                     | TApplication |

Nakon spremanja, morate u prijavi izabrati upravo napravljenog korisnika

Ovaj proces promjene URL-a, odabira Subjekta i Prijave morate napraviti dva puta, na pretincu za slanje i primanje (sa strelicom desno dođete do spremnika za primanje)

Nakon što ste spremili sve promjene, moći ćete slati e-račune preko ePoslovanja

Kada ste napravili e-račun preko Ispis od Broja do broja, možete ga poslati odabirom Uvoz / Izvoz podatka

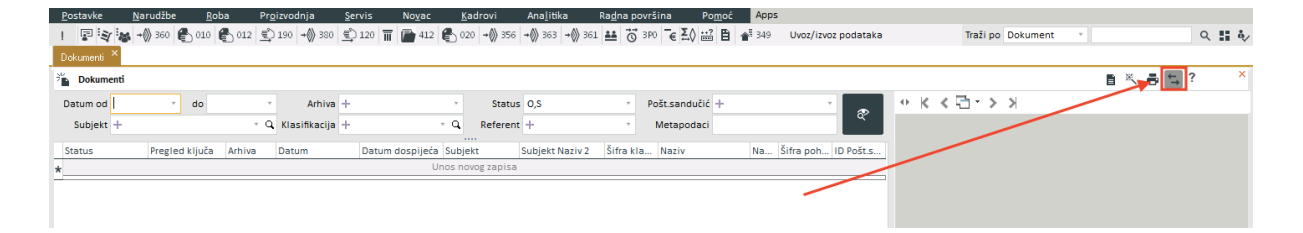

I klikom na MER upload.

|                                         |      | Ж     |      | €.  | ?         | ×    |
|-----------------------------------------|------|-------|------|-----|-----------|------|
| Prikaži dokumente                       |      |       |      |     | Shift+Ctr | ·l+D |
| Uvoz dokumenata                         |      |       |      |     |           |      |
| Import Local Files                      |      |       |      |     |           |      |
| Print Separators                        |      |       |      |     |           |      |
| Dočali mailom opanchot                  |      |       |      |     |           |      |
| Posagi mailom shapshot                  |      |       |      |     |           |      |
| Dodaj novi zadatak                      |      |       |      |     |           |      |
| Pokreni poslovni proces (Shift+Ctrl+W)  |      |       |      |     |           |      |
| MED Heleod, Heleod Decomposite to MaiEf | . ×. | - 6   | 1000 | 100 |           |      |
| MER Upload - Upload Documents to MojEl  | cacu | n tor | 1002 | 100 |           |      |
| MER Download - MER Download for 1002    | 100  |       |      |     |           |      |

Nakon što ste pritisnuli na MER upload, pričekajte neko vrijeme i pojaviti će Vam se poruka da li je slanje uspješno ili da li postoji problem

MER Download koristite kada želite primiti e-račune u Pantheon